## AnyDesk | Fernwartung

Mit der Fernwartung AnyDesk kann Sie ein AMPAREX Support-Mitarbeiter direkt auf Ihrem Rechner unterstützen.

## Hilfe/Support über die Fernwartung (AnyDesk)

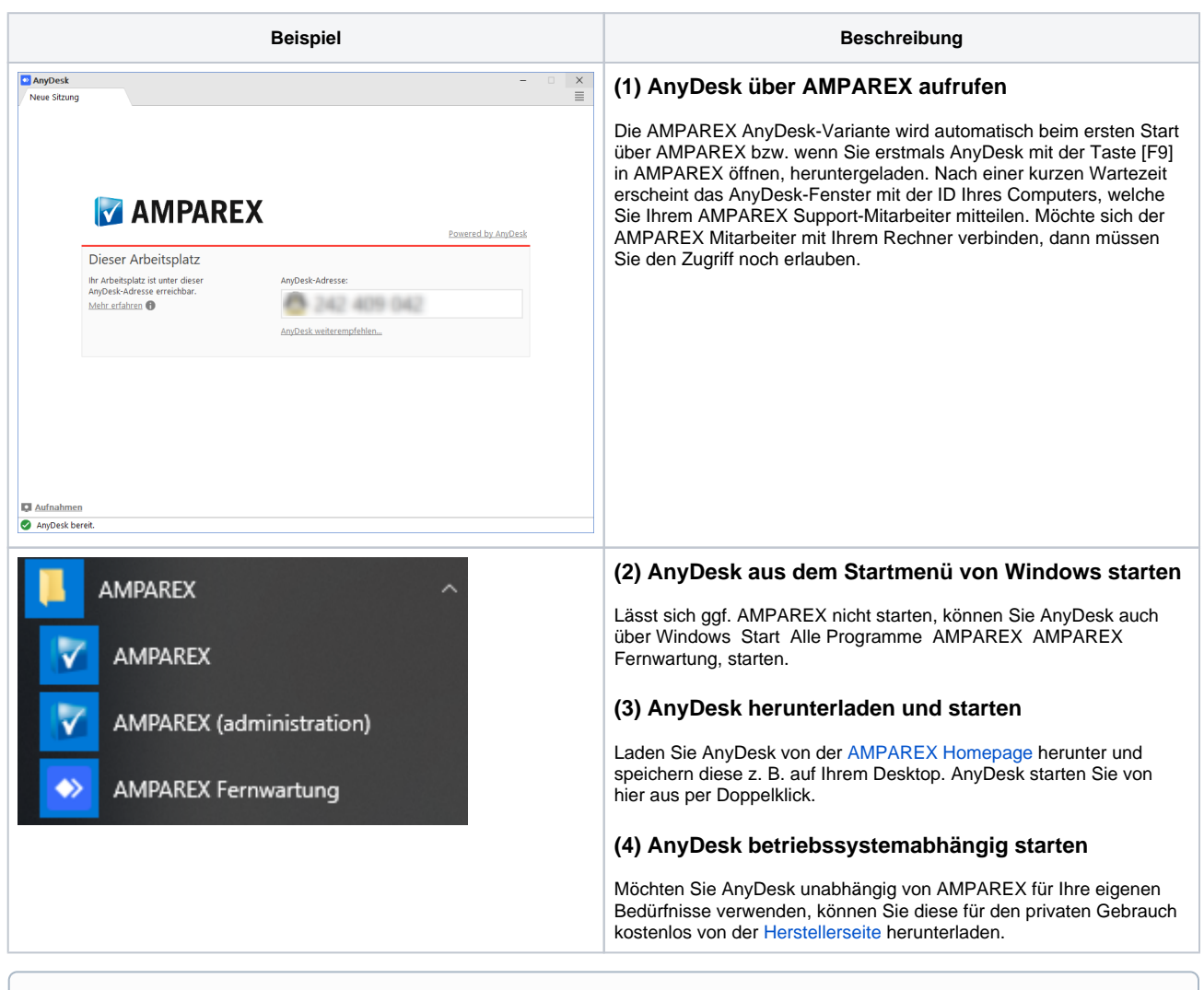

(1) Der Datenverkehr der AMPAREX eigenen AnyDesk Version läuft verschlüsselt und ausschließlich über AMPAREX eigene Server.

## Siehe auch ...

Direkte Hilfe vom AMPAREX Support | FAQ